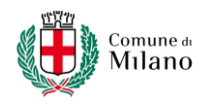

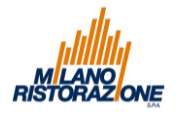

# GUIDA ALLA COMPILAZIONE DELL'ALLEGATO A MODULO DI ISCRIZIONE ALLE COMMISSIONI MENSA

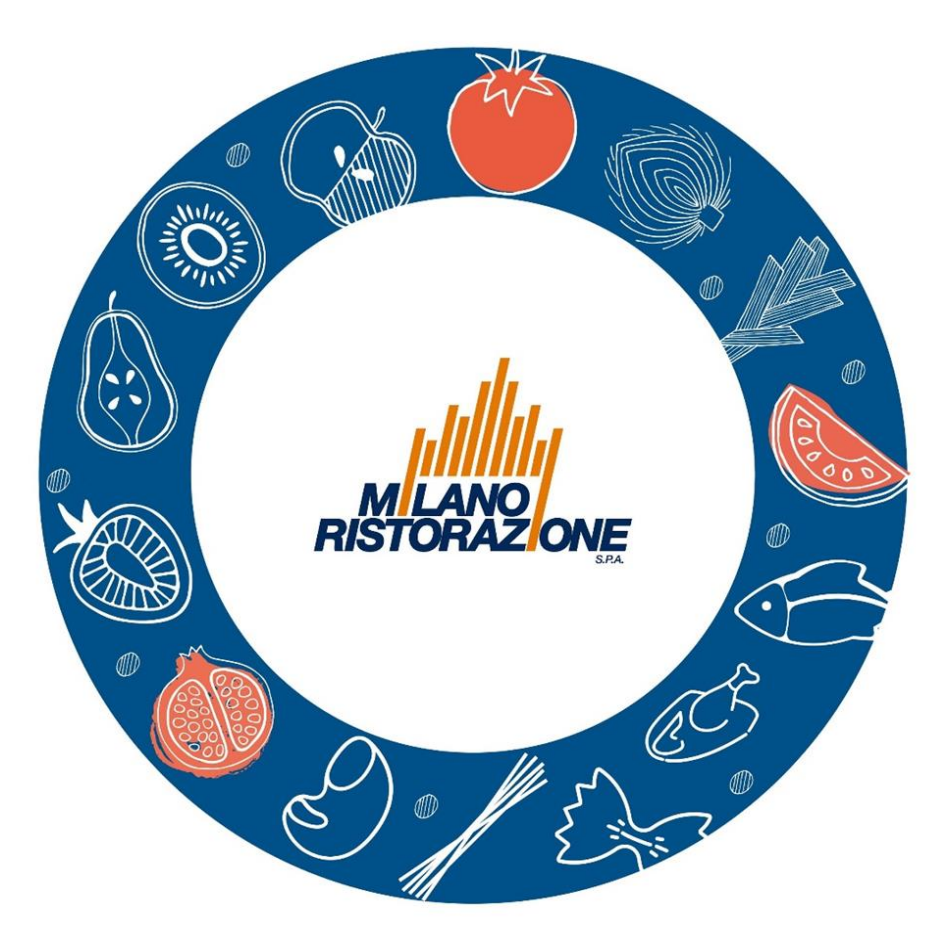

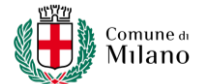

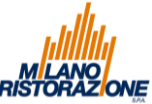

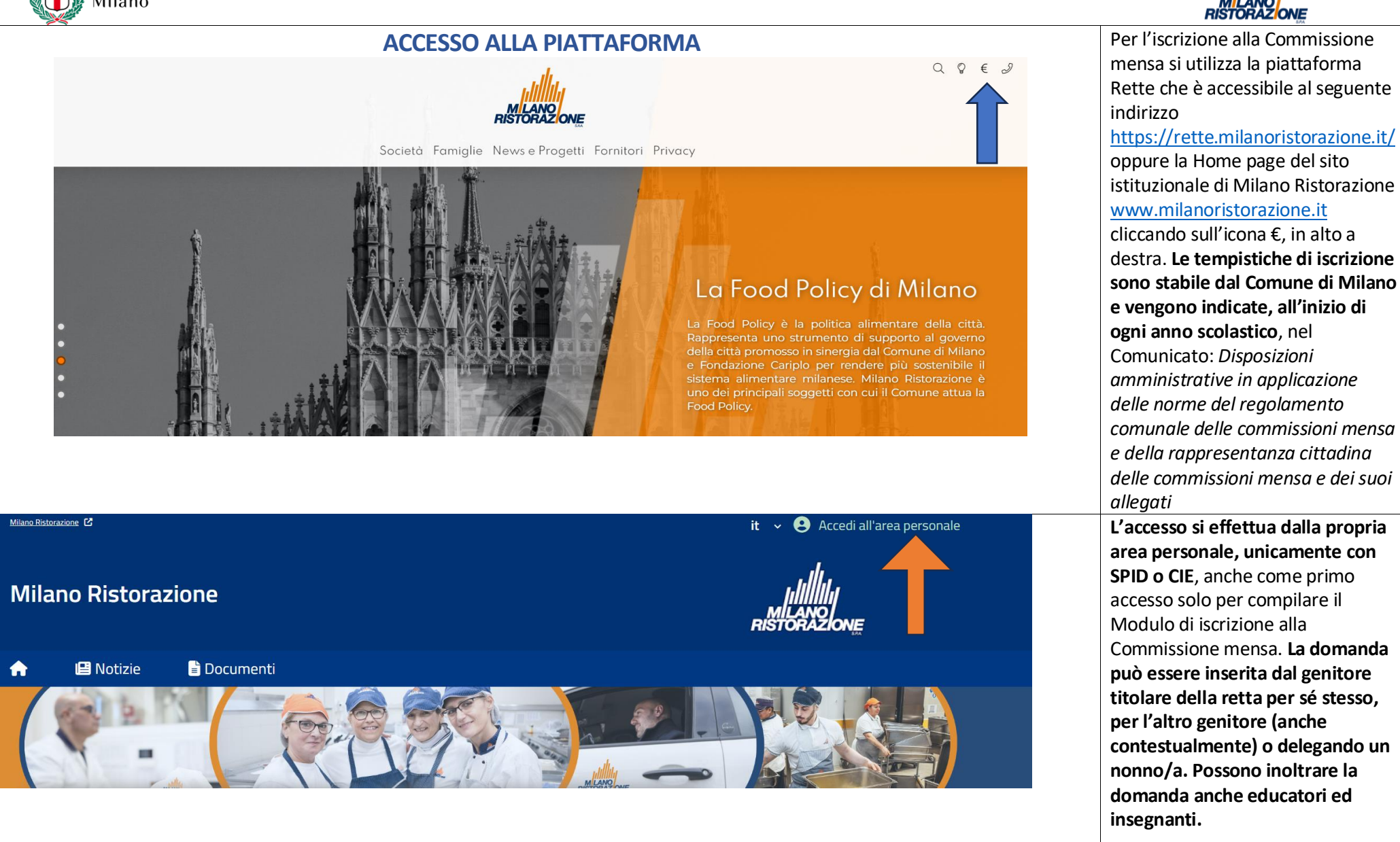

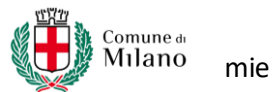

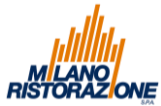

| PAG                                                                                                    | GINA INIZIALE                                                                   |                                                                                                    |
|----------------------------------------------------------------------------------------------------|---------------------------------------------------------------------------------|----------------------------------------------------------------------------------------------------|
| Milano Ristorazione                                                                                                    |                                                                                 | La pagina iniziale del sito Retto<br>presenta una sezione<br>unicamente dedicata alla<br>compilazione dei Moduli On<br>line.                                                                                                    |
| <b>Pagamenti</b><br>Il menù consente di consultare lo stato contabile o<br>procedere coi pagamenti se attivi.<br>Apri il menù | Moduli online<br>Il menù consente di compilare l'istanza online<br>Apri il menù | Il Modulo per l'iscrizione alla<br>Commissione mensa viene<br>messo a disposizione, solo<br>all'interno della finestra<br>temporale dedicata alle<br>iscrizioni online e stabilita dal<br>Comune di Milano, nella<br>sezione Moduli online – I mie<br>moduli |
| l<br>Milano Ristorazione                                                                                                    |                                                                                 | Ricordiamo che tutti i MODU<br>vanno compilati in successio<br>e tutti campi contrassegnati<br>con * devono essere sempre<br>compilati.                                                                                                    |
| Otizie Documenti      Utenti Home / Moduli online  Moduli online  Seleziona dal menù sottostante                              |                                                                                 |                                                                                                    |
| Compila 🗧 I miei                                                                                                    | i moduli                                                                        |                                                                                                    |

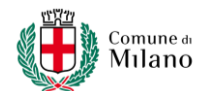

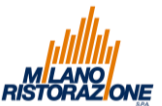

#### Compila Durante il periodo dedicato alle iscrizioni. nella sezione I miei Seleziona il modulo che si desidera compilare moduli, vengono messi a disposizione: • Il modulo per l'iscrizione di educatori e insegnanti; Il modulo per • Validità dal l'iscrizione di genitori/tutori, sia che Nomina Componente Commissione Mensa PER Compila > siano titolari della GLI INSEGNANTI $\left[ \mathcal{O}_{1} \right]$ retta sia che non lo siano. Se lo Domanda di partecipazione per la nomina a componente della desiderano, i genitori possono delegare i commissione mensa per gli insegnanti nonni. Cliccando sul pulsante "Compila" ciascun Dichiarante avrà a disposizione la propria Validità dal scheda che andrà compilata in Nomina Componente Commissione Mensa Compila > tutte le parti, fino al termine in cui verrà reso disponibile il $\left[ \mathcal{O}_{1} \right]$ Numero della domanda. L'iter di abilitazione della domanda di Domanda di partecipazione per la nomina a componente della iscrizione passa poi attraverso i commissione mensa controlli delle Segreterie di Istituti Comprensivi/Unità educative/Macroaree dei Nidi in appalto e quelli del Comune di Milano. Le tempistiche sono sempre indicate nel Comunicato.

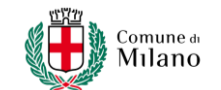

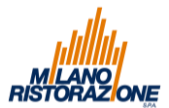

|                                            | SCH        | EDA PER L'ISCRIZIONE DI EDUCAT                    | ORI E INSEGNANTI                  |                                                                                        |
|--------------------------------------------|------------|---------------------------------------------------|-----------------------------------|----------------------------------------------------------------------------------------|
| Milano Ristorazior                         | ne         |                                                   | IIIIIII<br>MILANO<br>RISTORAZIONE | Nelle pagine da 5 a 7 del<br>presente manuale,<br>presentiamo <b>la Scheda per</b>     |
| 🏫 🖽 Notizie 🖺                              | Documenti  | 🐸 Utenti                                          |                                   | l'iscrizione alla Commissione                                                          |
| <u>Home</u> / <u>Moduli online</u> / Compi | la istanza |                                                   |                                   | mensa dedicata a educatori e<br>insegnanti.                                            |
|                                            |            | Comune de Milano                                  |                                   | Dichiarante è l'educatore o<br>l'insegnante che desidera fare                          |
|                                            |            | ALLEGATO A ATTENZIONE!! RISERVATO AGLI INSEGNANTI |                                   | parte della Commissione<br>mensa al pari di genitori/tutor                             |
| COMMISSION                                 | JE MENS    | A PER GLI INSEGNANTI ANNO                         | EDUCATIVO                         |                                                                                        |
| 1. Sezione Dichiarante                     | 2          | 1. Sezione Dichiarante                            | -                                 |                                                                                        |
| 3. Dichiarazione                           | a          | DATI INSEGNANTE                                   |                                   |                                                                                        |
| 4. Dichiarazioni finali                    |            | Cognome *                                         |                                   | La domanda va compilata in<br>successione e tutti i campi                              |
|                                            |            |                                                   |                                   | contrassegnati da * devono                                                             |
|                                            |            | Nome *                                            |                                   | obbligatoriamente essere<br>riempiti.                                                  |
|                                            |            | Data di nascita *                                 |                                   |                                                                                        |
| ← Indietro                                 |            | Salva e Abbandona                                 | Avanti ->                         | In calce ad ogni schermata si<br>trovano i pulsanti che<br>consentono di proseguire la |

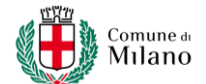

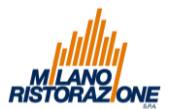

## SCHEDA PER L'ISCRIZIONE DI EDUCATORI E INSEGNANTI L'educatore o l'insegnante Ø dichiarante potrà effettuare la 1. Sezione Dichiarante 2. Richiesta di Nomina domanda solo per sé stesso. 2. Richiesta di Nomina È obbligatorio indicare la IN QUALITA' DI INSEGNANTE CHIEDE DI INSERIRE tipologia di scuola presso cui si 3. Dichiarazione presta servizio (nido 4. Dichiarazioni finali Componente \* d'infanzia, infanzia comunale o SE STESSO NELLA COMMISSIONE MENSA Scelta Scuola Tipo Scuola $\sim$ Scuola $\sim$ \* Campo obbligatorio 1. Sezione Dichiarante 3. Dichiarazione 2. Richiesta di Nomina II/La Dichiarante/a DICHIARA \* 3. Dichiarazione 🔽 Di non trovarsi in una delle situazioni di incompatibilità disciplinate dall'art. 10 del Regolamento Comunale delle 4. Dichiarazioni finali Commissioni Mensa e della Rappresentanza Cittadina delle Commissioni Mensa: 1. Insolvente e pertanto non in regola con i pagamenti delle quote della refezione;

statale, scuola primaria, scuola secondaria di primo grado) e nel campo "Scuola" scegliere, dal menù a tendina, la via in cui il Nido o la Scuola sono ubicati. La schermata successiva riguarda la dichiarazione relativa alle situazioni di incompatibilità alla copertura del ruolo di Commissario mensa sancite dal Regolamento Comunale delle Commissioni mensa e della Rappresentanza Cittadina delle Commissioni mensa. Per verificare nel dettaglio l'elenco delle incompatibilità è possibile scaricare il Regolamento dal sito www.milanoristorazione.it

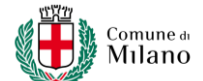

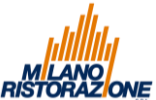

nel

### SCHEDA PER L'ISCRIZIONE DI EDUCATORI E INSEGNANTI $\bigcirc$ 1. Sezione Dichiarante 4. Dichiarazioni finali La Scheda per l'iscrizione di 2. Richiesta di Nomina educatori e insegnanti si conclude con la compilazione 3. Dichiarazione obbligatoria delle Dichiarazioni VISTA E CONSEGNATA LA SEGUENTE INFORMATIVA SULL'USO DEI DATI PERSONALI E SUI DIRITTI DEL 4. Dichiarazioni finali DICHIARANTE AUTORIZZA I TITOLARI DEL TRATTAMENTO, L'ENTE GESTORE DEL SERVIZIO DI REFEZIONE NELLA finali. VESTE DI RESPONSABILE DEL TRATTAMENTO AI SENSI DELL'ART.13 E 14 DEL REGOLAMENTO UE N.679/2016 In calce a questa pagina si (GDPR), ALLA GESTIONE IN FORMA MANUALE/CARTACEA E/O INFORMATIZZATA DEI DATI PERSONALI AD ESSI CONFERITI AL FINE DELLA GESTIONE DEL REGOLAMENTO COMUNALE DELLE COMMISSIONI MENSA E DELLA trovano i pulsanti per l'invio RAPPRESENTANZA CITTADINA DELLE COMMISSIONI MENSA della domanda, invio che permette di ottenere il Numero Z DICHIARA DI AVER EFFETTUATO LA SCELTA DELL'ISCRIZIONE IN OSSERVANZA DELLE DISPOSIZIONI SULLA della domanda. L'iter di RESPONSABILITA' GENITORIALE DI CUI AGLI ART. 316, 337ter e 337quater DEL CODICE CIVILE CHE RICHIEDONO IL CONSENSO DI ENTRAMBI I GENITORI abilitazione della domanda di iscrizione passa poi attraverso i 🗹 HA PRESO ATTO DEL REGOLAMENTO COMUNALE DELLE COMMISSIONI MENSA E DELLA RAPPRESENTANZA controlli delle Segreterie di CITTADINA DELLE COMMISSIONI MENSA E AI SENSI E PER GLI EFFETTI DI QUANTO PREVISTO DAL D.P.R. N.445 Comprensivi/Unità DEL 28/12/2000 E CONSAPEVOLE DELLE SANZIONI PREVISTE DALL'ART. 483 DEL CODICE PENALE E SEGUENTI IN Istituti CASO DI DICHIARAZIONI NON VERITIERE. educative/Macroaree dei Nidi in appalto e quelli del Comune di Milano. Le tempistiche sono sempre indicate Comunicato. 🕝 Salva e Abbandona Invia domanda 🟦 ← Indietro

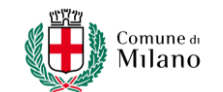

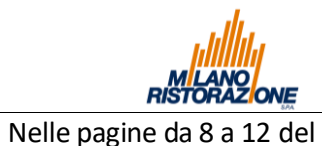

| SCHI                                       | EDA PER L'ISCRIZIONE DI GENITORI/T                                    | UTORI/NONNI                 | pre                                    | esentiamo <b>la Scheda ner</b>                                                                                                    |
|--------------------------------------------|-----------------------------------------------------------------------|-----------------------------|----------------------------------------|----------------------------------------------------------------------------------------------------|
| Milano Ristorazior                         | e                                                                     | nillelling<br>Ristor 22 one | l'iso<br>me                            | crizione alla Commissione<br>nsa dedicata ai                                                                                                    |
| 🏫 🖪 Notizie 🖺                              | Documenti 🎂 Utenti                                                    |                             | - Sci                                  |                                                                                                    |
| <u>Home</u> / <u>Moduli online</u> / Compi | a istanza                                                             |                             | Dic<br>ha<br>pia<br>Dic                | hiarante è la persona che<br>effettuato l'accesso alla<br>ttaforma. Può essere<br>hiarante il titolare della                                                  |
|                                            | ALLEGATO A                                                            |                             | ret                                    | ta o l'altro genitore/tutore                                                                                                    |
| DOMANDA<br>COMI                            | DI PARTECIPAZIONE PER LA NOMINA A<br>MISSIONE MENSA PER L'ANNO EDUCAT | COMPONENTE DELLA<br>IVO     | che<br>pia<br>esc<br>Cor<br>può<br>anc | effettua accesso alla<br>ttaforma con l'intento<br>lusivo di fare parte della<br>nmissione. Il Dichiarante<br>di fare iscrizione congiunta<br>che per l'altro |
| 1. Sezione Dichiarante                     | 1. Sezione Dichiarante                                                |                             | ger                                    | nitore/tutore o può                                                                                                    |
| 2. Richiesta di Nomina<br>3. Dichiarazione | DATI GENITORE/TUTORE                                                  |                             | - del<br>La S                          | <b>egare nonno/nonna.</b><br>Scheda di iscrizione va<br>npilata in successione e tutti                                                                        |
| 4. Sezione Altro<br>Genitore/Nonno/a       | Cognome *                                                             |                             | i ca<br>dev                            | mpi contrassegnati da*<br>/ono essere                                                                                                    |
| 5. Sezione 1° Alunno                       |                                                                       |                             | obt                                    | oligatoriamente compilati.                                                                                                    |
| 6. Dichiarazioni finali                    | Nome                                                                  |                             |                                        |                                                                                                    |
|                                            | Data di nascita *                                                     |                             | In c                                   | calce ad ogni schermata si                                                                                                    |
| ← Indietro                                 | Clicca sul calendario o digitare nel formato dd/MM/yyyy               | Avanti ->                   | tro<br>con<br>con<br>sch               | vano i pulsanti che<br>Isentono di proseguire la<br>npilazione o di tornare alla<br>Iermata precedente.                                                       |
|                                            |                                                                       |                             |                                        |                                                                                                    |

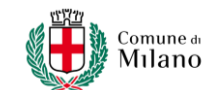

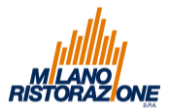

## SCHEDA PER L'ISCRIZIONE DI GENITORI/TUTORI/NONNI 1. Sezione Dichiarante Ø 2. Richiesta di Nomina 2. Richiesta di Nomina 3. Dichiarazione 4. Sezione Altro Genitore/Nonno/a IL DICHIARANTE CHIEDE DI INSERIRE/DELEGARE COME COMPONENTE DELLA COMMISSIONE 5. Sezione 1° Alunno Componente \* 6. Dichiarazioni finali SE STESSO ALTRO GENITORE □ NONNO/A \* Campo obbligatorio: Selezionare un'opzione Salva e Abbandona ← Indietro Avanti 🔿 1. Sezione Dichiarante Ø 2. Richiesta di Nomina 2. Richiesta di Nomina 3. Dichiarazione 4. Sezione Altro Genitore/Nonno/a IL DICHIARANTE CHIEDE DI INSERIRE/DELEGARE COME COMPONENTE DELLA COMMISSIONE 5. Sezione 1° Alunno Componente \* SE STESSO 6. Dichiarazioni finali ALTRO GENITORE ☐ NONNO/A ← Indietro Salva e Abbandona Avanti 🔶

# Il Dichiarante può:

- Compilare la domanda per sé stesso.
- Compilare la domanda per sé stesso e contestualmente per l'altro genitore/tutore.
- Compilare la domanda solo per l'atro genitore/tutore.
- Compilare la domanda per un nonno o una nonna delegati da genitori/tutori.

La compilazione della domanda per nonno/a esclude la possibilità di compilarla per i genitori/tutori.

# Compilazione di una sola domanda per anno scolastico:

- Per ogni anno scolastico deve essere presentata una sola domanda, sia come iscrizione ordinaria sia come iscrizione tardiva.
- La domanda può essere presentata per tutti i figli iscritti al servizio o anche solo per uno.

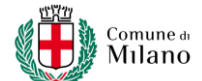

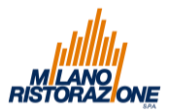

#### SCHEDA PER L'ISCRIZIONE DI GENITORI/TUTORI/NONNI Ø 1. Sezione Dichiarante La schermata **3. Dichiarazione** 3. Dichiarazione Ø riguarda la dichiarazione 2. Richiesta di Nomina relativa alle situazioni di II/La Dichiarante/a DICHIARA \* 3. Dichiarazione incompatibilità alla copertura 🔲 Di non trovarsi in una delle situazioni di incompatibilità disciplinate dall'art. 10 del Regolamento Comunale delle del ruolo di Commissario Commissioni Mensa e della Rappresentanza Cittadina delle Commissioni Mensa: 4. Sezione Altro Genitore/Nonno/a mensa sancite dal Regolamento Comunale delle Commissioni 5. Sezione 1° Alunno mensa e della Rappresentanza 1. Personale dipendente del Comune di Milano che presta attività professionale presso il Settore cui compete 6. Dichiarazioni finali Cittadina delle Commissioni il coordinamento e il controllo: mensa. Per verificare nel 2. Dipendente/Consulente/Collaboratore del Gestore del Servizio; dettaglio l'elenco delle incompatibilità è possibile 3. Insolvente e pertanto non in regola con i pagamenti delle quote della refezione scaricare il Regolamento dal sito www.milanoristorazione.it La sezione 4. Sezione Altro $\bigcirc$ 1. Sezione Dichiarante Genitore/Nonno/a si attiva 4. Sezione Altro Genitore/Nonno/a soltanto se il Dichiarante 2. Richiesta di Nomina deleghi l'altro genitore/tutore DATI ALTRO GENITORE/NONNO/A 3. Dichiarazione o il nonno/a. Vanno inseriti i dati anagrafici 4. Sezione Altro Cognome \* della persona che intende Genitore/Nonno/a entrare a far parte della 5. Sezione 1° Alunno Commissione mensa. Nome \* 6. Dichiarazioni finali Questa sezione non si attiva se il Dichiarante iscrive sé stesso. Data di nascita ' Clicca sul calendario o digitare nel formato dd/MM/yyyy

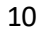

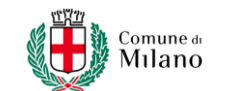

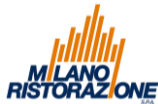

# SCHEDA PER L'ISCRIZIONE DI GENITORI/TUTORI/NONNI

| 1. Sezione Dichiarante                                    | 5. Sezione 1° Alunno                                                                   |                  |
|-----------------------------------------------------------|----------------------------------------------------------------------------------------|------------------|
| 2. Richiesta di Nomina                                    |                                                                                        |                  |
| 3. Dichiarazione                                          | DATI 1° ALUNNO                                                                         |                  |
| 4. Sezione Altro                                          | Cognome *                                                                              |                  |
| Senitore/Nonno/a                                          |                                                                                        |                  |
| 5. Sezione 1° Alunno                                      | Nome *                                                                                 |                  |
| 5. Dichiarazioni finali                                   |                                                                                        |                  |
|                                                           | Data di nascita *                                                                      |                  |
|                                                           | Clicca sul calendario o digitare nel formato dd/MM/yyyy                                | ti -             |
| LE NELL'ANNO SCOLAS I                                     | fico; Frequenta:                                                                       |                  |
| HE NELL'ANNO SCOLAS I<br>cuola<br>ipo Scuola *            | FICO; FREQUENTA:                                                                       | ~                |
| uola<br>po Scuola *                                       | TICO; FREQUENTA:                                                                       | ~                |
| HE NELL'ANNO SCOLAS I<br>cuola<br>ipo Scuola *<br>cuola * | TICO; FREQUENTA:                                                                       | ~                |
| HE NELL'ANNO SCOLAS I<br>icuola<br>icuola *               | FICO ; FREQUENTA:                                                                      | ~                |
| TTENZIONE!! VERIFICAR                                     | FICO; FREQUENTA:<br>E LA CORRETTA INDICAZIONE DELLA SCUOLA, UTILE ALL'ASSEGNA<br>MENSA | ×<br>ZIONE DELLA |

La Sezione 5. 1° Alunno prevede la compilazione dei dati dell'alunno nella cui scuola si intende partecipare alla Commissione Mensa. Se il Dichiarante è anche il titolare della retta, questa sezione si auto compila con i dati dell'alunno iscritto al servizio. Qualora si intenda partecipare a tutte le Commissioni mensa per tutti i figli iscritti al servizio, si attiveranno tante sezioni Alunno quanti sono gli iscritti. Se il Dichiarante non è il Titolare della retta, la sezione Alunno si presenta con i campi bianchi e va sempre compilata. **Eccezione: Milano Ristorazione** non raccoglie iscrizioni per gli ASILI NIDO. Nel caso di partecipazione alla Commissione mensa di questa tipologia di utenza i dati degli alunni vanno sempre inseriti direttamente dal Dichiarante. Verificare sempre che i dati nei campi Tipo di scuola e Scuola siano corretti. Le scuole sono sempre identificate con la via in cui sono ubicate.

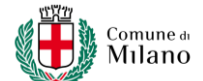

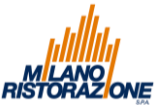

si

#### La Scheda per l'iscrizione di SCHEDA PER L'ISCRIZIONE DI GENITORI/TUTORI/NONNI Genitori/Tutori/Nonni conclude con la compilazione $\bigcirc$ obbligatoria delle Dichiarazioni 1. Sezione Dichiarante 4. Dichiarazioni finali finali. In calce si trovano i 2. Richiesta di Nomina pulsanti per l'invio della domanda, invio che permette di 3. Dichiarazione $\bigcirc$ VISTA E CONSEGNATA LA SEGUENTE INFORMATIVA SULL'USO DEI DATI PERSONALI E SUI DIRITTI DEL ottenere il Numero della 4. Dichiarazioni finali DICHIARANTE AUTORIZZA I TITOLARI DEL TRATTAMENTO, L'ENTE GESTORE DEL SERVIZIO DI REFEZIONE NELLA domanda. L'iter di abilitazione VESTE DI RESPONSABILE DEL TRATTAMENTO AI SENSI DELL'ART.13 E 14 DEL REGOLAMENTO UE N.679/2016 della domanda di iscrizione (GDPR), ALLA GESTIONE IN FORMA MANUALE/CARTACEA E/O INFORMATIZZATA DEI DATI PERSONALI AD ESSI CONFERITI AL FINE DELLA GESTIONE DEL REGOLAMENTO COMUNALE DELLE COMMISSIONI MENSA E DELLA passa poi attraverso i controlli RAPPRESENTANZA CITTADINA DELLE COMMISSIONI MENSA delle Segreterie di Istituti Comprensivi/Unità educative Z DICHIARA DI AVER EFFETTUATO LA SCELTA DELL'ISCRIZIONE IN OSSERVANZA DELLE DISPOSIZIONI SULLA Macroaree dei Nidi in appalto e RESPONSABILITA' GENITORIALE DI CUI AGLI ART. 316, 337ter e 337quater DEL CODICE CIVILE CHE RICHIEDONO IL CONSENSO DI ENTRAMBI I GENITORI quelli del Comune di Milano. Le tempistiche sono sempre 🗹 HA PRESO ATTO DEL REGOLAMENTO COMUNALE DELLE COMMISSIONI MENSA E DELLA RAPPRESENTANZA indicate nel Comunicato. CITTADINA DELLE COMMISSIONI MENSA E AI SENSI E PER GLI EFFETTI DI QUANTO PREVISTO DAL D.P.R. N.445 Le Domande inserite ma errate. DEL 28/12/2000 E CONSAPEVOLE DELLE SANZIONI PREVISTE DALL'ART, 483 DEL CODICE PENALE E SEGUENTI IN CASO DI DICHIARAZIONI NON VERITIERE per contenuto, possono essere cancellate dal Dichiarante entro il periodo fissato dal Comune per l'iscrizione, sia ordinaria sia tardiva. La domanda inviata, identificata 🕝 Salva e Abbandona Invia domanda 🟦 ← Indietro da numero, è reperibile nella Sezione I MIELMODULL. Per cancellare la domanda errata cliccare sull'icona del CESTINO.